## V nadaljevanju so kratka navodila, kako do platforme ZOOM:

- 1) V svoj brskalnik (večina uporablja Google) vnesite link: https://zoom.us/download
- 2) Na strani, ki se vam odpre kliknite na Download
- 3) Spodaj na dnu se pokaže <u>ZoomInstaller.exe</u> kamor kliknete
- 4) Odpre se vam spodnje okno, na katerem kliknete na **Zaženi** (sedaj ste že naložili na svoj računalnik, tablico,...)

| Odprta datoteka – Varnostno opozorilo 🛛 🔀                                                                                                    |                                      |                                                                                                    |  |  |  |
|----------------------------------------------------------------------------------------------------|--------------------------------------|----------------------------------------------------------------------------------------------------|--|--|--|
| Ali želite zagnati to datoteko?                                                                                                    |                                      |                                                                                                    |  |  |  |
|                                                                                                    | Ime:<br>Izdajatelj:<br>Vrsta:<br>Iz: | Users\dbohinc\Downloads\ZoomInstaller (3).exe<br><mark>Zoom Video Communications, Inc.</mark><br>Program<br>C:\Users\dbohinc\Downloads\ZoomInstaller (3) |  |  |  |
| Zaženi Prekliči<br>📝 Ob odpiranju te datoteke vedno prikaži to sporočilo                                                                                                    |                                      |                                                                                                    |  |  |  |
| Čeprav so lahko datoteke iz interneta koristne, lahko ta vrsta<br>datoteke računalniku škoduje. Zaženite le programsko opremo<br>založnikov, ki jim zaupate. <u>Kakšno je tveganje?</u> |                                      |                                                                                                    |  |  |  |

## 5) Pokaže se vam naslednje okno.

Pred začetkom napovedanega webinarja na spodaj prikazanem oknu kliknite na Join a Meeting

| Zoom Cloud Meetings |                              | _ 0 |
|---------------------|------------------------------|-----|
|                     | zoom                         |     |
|                     | Join a Meeting               |     |
|                     | Sign In                      |     |
|                     |                              |     |
|                     | Version: 4.6.11 (20559.0413) |     |

- 6) Odprlo se vam bo spodnje okno:
- V zgornji okvirček prenesite link, ki ste ga dobili na vabilu ali pa vtipkajte številčno kodo
- V Spodnji okvirček vtipkajte svoje ime in priimek
- Kliknite na **Join** in že ste na webinarju

| 📮 Zoom                 | X                      |
|------------------------|------------------------|
| Join Meeting           | J                      |
| Enter meeting ID or    | personal link name 🛛 🗸 |
| dbohinc                |                        |
| < Remember my name     | for future meetings    |
| 🗌 Do not connect to au | udio                   |
| 🗌 Turn off my video    |                        |
|                        | Join Cancel            |